## <u>User Manual</u>

## How to upload Vaccination Certificate on web portal of

# **Rajasthan High Court**

Please go to the web site of Rajasthan High Court - https://hcraj.nic.in

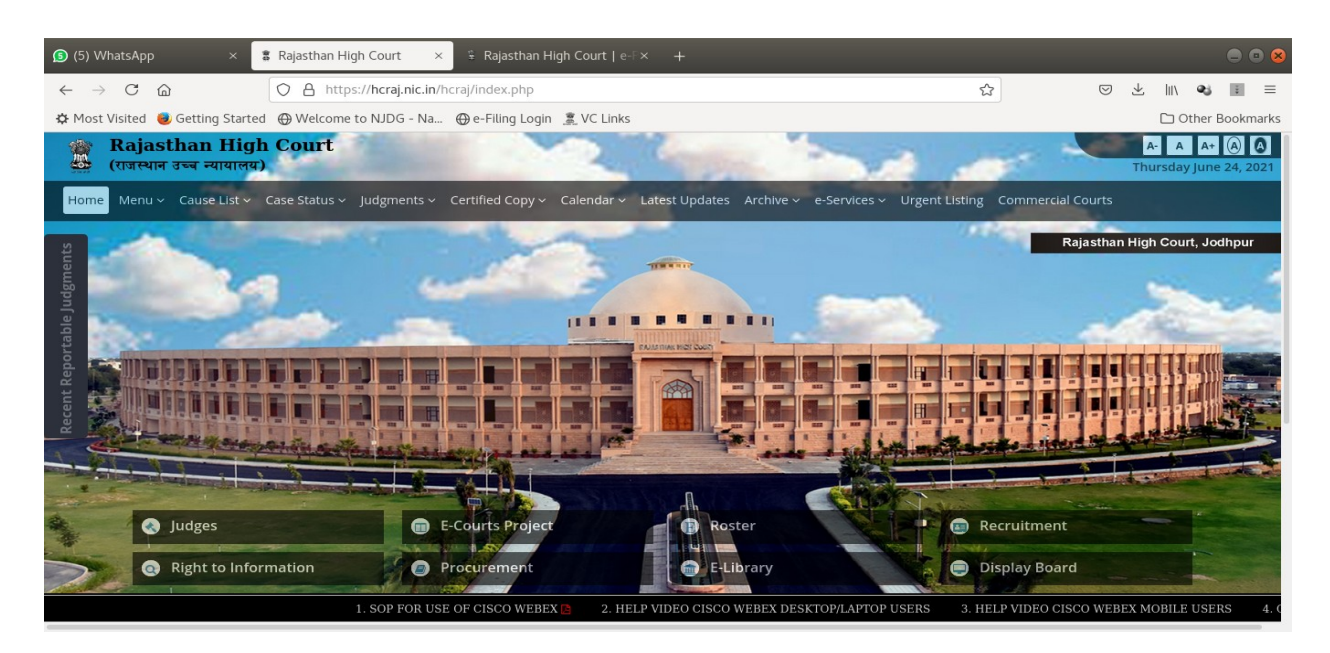

On top Bar, click on e-Services menu item, then click on 'e-Pass and Upload Vaccination Certificate':-

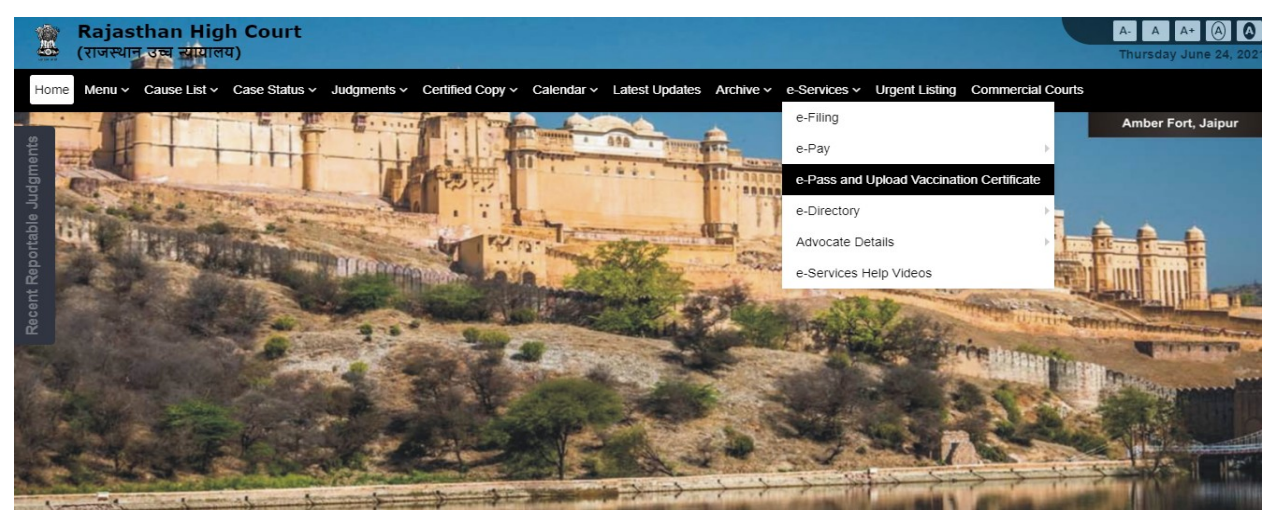

A new page will be displayed as shown below:-

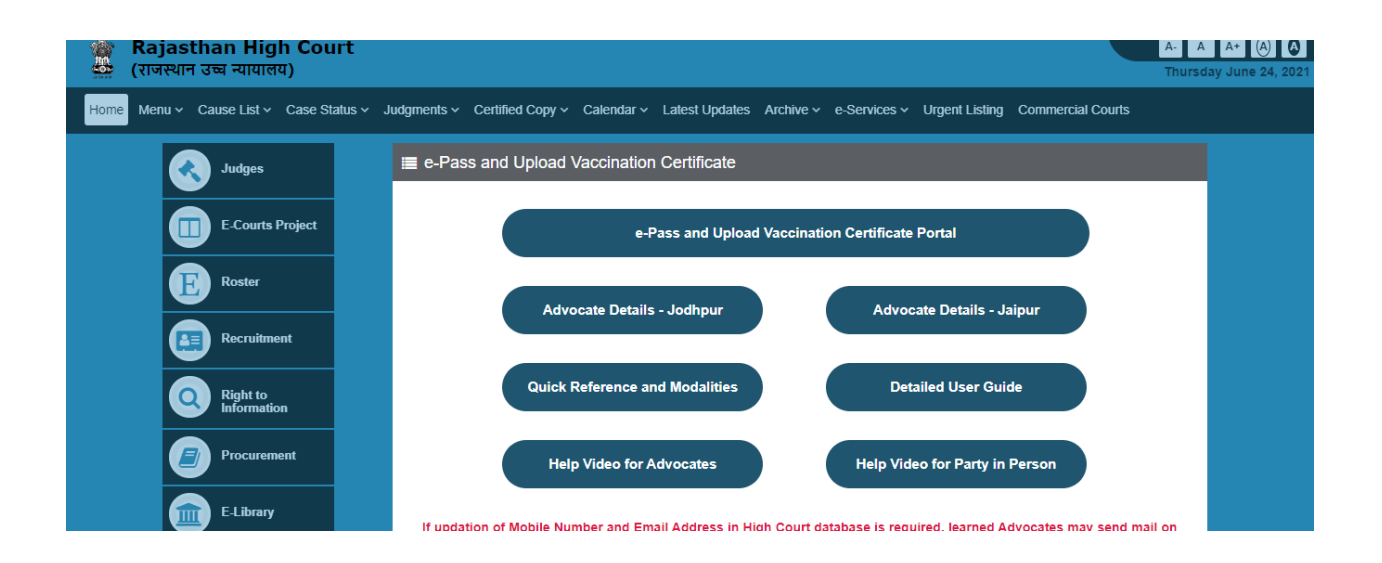

Click on 'e-Pass and Upload Vaccination Certificate Portal'

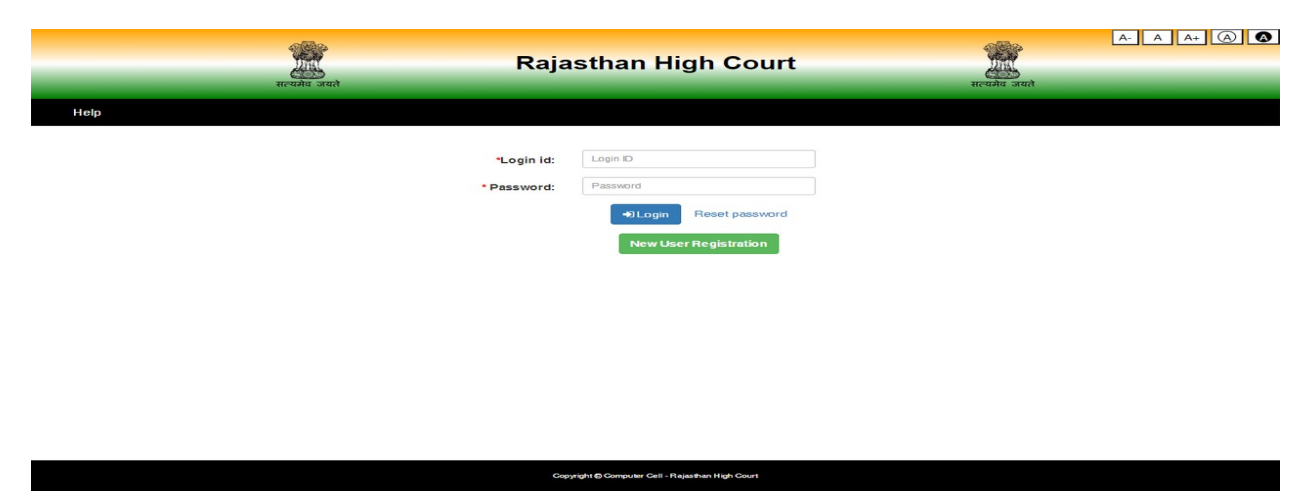

On Login page, please enter the same User ID and Password which you are already using for E-Pass. If you have not yet registered in E-pass system, please click on New User Registration and follow the steps for registration. (as shown from Page-5 of this document).

| र्म्सिंग उसले<br>सल्वकेव जयले | Raja        | sthan High Court                            | ्रिया<br>सत्यमेव जयते | A- A A+ 🔕 🔕 |
|-------------------------------|-------------|---------------------------------------------|-----------------------|-------------|
| Help                          |             |                                             |                       |             |
|                               | *Login id:  | R99992050                                   | ]                     |             |
|                               | * Password: |                                             | )                     |             |
|                               |             | ◆D Login Reset password                     |                       |             |
|                               |             | New User Registration                       |                       |             |
|                               |             |                                             |                       |             |
|                               |             |                                             |                       |             |
|                               |             |                                             |                       |             |
|                               |             |                                             |                       |             |
|                               | Copy        | ight 🕲 Computer Gell - Rajasthan High Court |                       |             |

Click on "Login" button, provision to choose Establishment from Jodhpur or Jaipur will appear on the screen.

|                          | ्रियोग<br>सत्यमेव जयते                                                   | Rajasthan Hig                     | jh Court             | A- A<br>सत्यमेव जयते                        | A+ (A) (A)    |
|--------------------------|--------------------------------------------------------------------------|-----------------------------------|----------------------|---------------------------------------------|---------------|
| Help Generate Nev        | v Pass Previously Generated Pass -                                       | Upload Vaccination Certificate 🗸  | Change Establishment | Welcome SANJAY SHAR                         | MA (Jaipur) 👻 |
|                          |                                                                          | Select Establish                  | ment                 |                                             |               |
| ⇒ If yo<br>whoi<br>⇒ ePa | ur other cases are also liste<br>e day.<br>ss will be issued only for ma | 🔿 Principal Seat at Jodhpur (     | Bench at Jaipur      | ill be sufficient and will be valid for the |               |
| Case Type                | Case T <sub>he</sub> .                                                   | Continue                          |                      | Case Year 🗸                                 |               |
| Causelist                | Causelist Type                                                           | ✓ Causelist Date: de              |                      |                                             |               |
|                          |                                                                          | Q Search                          |                      |                                             |               |
|                          |                                                                          | Copyright 🕲 Computer Cell - Rajas | ithan High Court     |                                             |               |

On selection of appropriate establishment, option to "Upload Vaccination Certificate" for Self or for Advocate Clerk will be available.

|      |                                                                         | ्रि<br>सत्यमेव जयते                                                    | Rajastha                                                   | n High Court                                                               | ्र<br>सत्यमेव                                     | A- A<br>जयते                 | A+ (A) (A)     |
|------|-------------------------------------------------------------------------|------------------------------------------------------------------------|------------------------------------------------------------|----------------------------------------------------------------------------|---------------------------------------------------|------------------------------|----------------|
| Help | Generate New Pass                                                       | Previously Generated Pass -                                            | Upload Vaccination Ce                                      | rtificate - Change Establishme                                             | nt                                                | Welcome SANJAY SHA           | RMA (Jaipur) 👻 |
|      |                                                                         |                                                                        | For Self<br>For Advocate Clerk                             | rt ○For Section                                                            |                                                   |                              |                |
|      | <ul> <li>⇒ If your other whole day.</li> <li>⇒ ePass will be</li> </ul> | cases are also listed, separate ef<br>e issued only for maximum 2 Advo | Pass for such cases will n<br>icates for Petitioners / App | ot be required. ePass issued for an<br>bellants / Applicants or Respondent | y of the case will be sufficier<br>s in one case. | nt and will be valid for the |                |
|      | Case Type:                                                              | Gase Type 🗸                                                            | Case No:                                                   |                                                                            | Case Year:                                        | Case Year 🗸                  |                |
|      | Causelist Type:                                                         | Gauselist Type 🗸 🗸                                                     | Causelist Date:                                            | dd/mm/yyyy                                                                 |                                                   |                              |                |
|      |                                                                         |                                                                        | ٩                                                          | Search                                                                     |                                                   |                              |                |

#### Vaccination Certificate Upload for Self

On the form user need to input some information like Have you taken 1<sup>st</sup> or 2<sup>nd</sup> dose of vaccination (Yes/No), Reference ID, date of vaccination and upload vaccination certificate in PDF / JPEG / JPG format. File size should be between 20 KB and 200 KB.

Copyright @ Computer Cell - Rajasthan High C

| ्रा<br>सत्यवंध जयते                                                                                             | Rajasthan High Court                                  | ि À A+ ⊘े ♥<br>सत्यत्वेव जयते    |
|----------------------------------------------------------------------------------------------------|-------------------------------------------------------|----------------------------------|
| Help Generate New Pass Previously Generated Pass -                                                              | Upload Vaccination Certificate - Change Establishment | Welcome SANJAY SHARMA (Jaipur) + |
|                                                                                                    | Upload Vaccination Certificate                        |                                  |
| Have you taken first dose of COVID vaccine?                                                                     | ● Yes 🔿 No                                            |                                  |
| Have you taken second dose of COVID vaccine?                                                                    | ⊖ Yes ⊖ No                                            |                                  |
| Reference ID on vaccination certificate:                                                                        | Only numbers are allowed                              |                                  |
| Date of taking first dose:                                                                                      | 01/07/2021                                            |                                  |
| Upload Vaccination Certificate:<br>(File size should be between 20KB and 200KB in PDF<br>or JPEG or JPG format) | Choose File No file chosen                            |                                  |
|                                                                                                    | 2 Upload Certificate                                  |                                  |
|                                                                                                    |                                                       |                                  |
|                                                                                                    | Copyright @ Computer Cell - Rajasthan High Court      |                                  |

On click on "Upload Certificate" button, message of successful updation of vaccination certificate will be displayed on the screen.

| सत्यमेव जयते                                                                                                    | 10.130.8.103:8080 says<br>COVID vaccination certificate has been uploaded successfully. | A. A A+ A |
|----------------------------------------------------------------------------------------------------|-----------------------------------------------------------------------------------------|-----------|
| neip Cenerale new riss Trendssy Cenerales riss                                                                  | Upload Vaccination Certificate                                                          |           |
| Have you taken first dose of COVID vaccine?                                                                     | ● Yes 🔿 No                                                                              |           |
| Have you taken second dose of COVID vaccine?                                                                    | 🔿 Yes 💿 No                                                                              |           |
| Reference ID on vaccination certificate:                                                                        | 94512547854125                                                                          |           |
| Date of taking first dose:                                                                                      | 08/06/2021                                                                              |           |
| Upload Vaccination Certificate:<br>(File size should be between 20KB and 200KB in PDF<br>or JPEG or JPG format) | Choose File Testfile.pdf                                                                |           |
|                                                                                                    | ▲ Upload Certificate                                                                    |           |
|                                                                                                    |                                                                                         |           |

After this message user can view the details entered and the uploaded document.

The uploaded vaccination certificate will be verified and thereafter, SMS will be sent on registered Mobile Number. Authorization card may also be downloaded as shown below:-

|      | र्म्सिय जयते<br>सन्यमेव जयते                                                             | Rajasthan High Court                                  | A A At 🔕 🖉                       |
|------|------------------------------------------------------------------------------------------|-------------------------------------------------------|----------------------------------|
| Help | Generate New Pass Previously Generated Pass -                                            | Upload Vaccination Certificate - Change Establishment | Welcome SANJAY SHARMA (Jaipur) + |
|      |                                                                                          | Upload Vaccination Certificate                        |                                  |
|      | Have you taken first dose of COVID vaccine?                                              | Yes No                                                |                                  |
|      | Have you taken second dose of COVID vaccine?<br>Reference ID on vaccination certificate: | ○ Yes ● No<br>94512547854125                          |                                  |
|      | Date of taking first dose:                                                               | 08/06/2021                                            |                                  |
|      | Status:                                                                                  | Approved                                              |                                  |
|      |                                                                                          | Download Authorization Card                           |                                  |
|      |                                                                                          |                                                       |                                  |
|      |                                                                                          | Copyright © Computer Cell - Rajasthan High Court      |                                  |

Vaccination Certificate Upload for Advocate's Clerks

On the form user need to input some information like Registration Number of Advocate Clerk, Name, Mobile Number, Has taken 1<sup>st</sup> or 2<sup>nd</sup> dose of vaccination (Yes/No), Reference ID, date of vaccination and upload vaccination certificate in PDF / JPEG / JPG format. File size should be between 20 KB and 200 KB.

| ्रि<br>सन्दर्भव जवते                                                                                            | Rajasthan High Court                          | प्रिंग<br>सत्यमेव जयते | A- A A+ 🔕 🔇                      |
|----------------------------------------------------------------------------------------------------|-----------------------------------------------|------------------------|----------------------------------|
| Help Generate New Pass Previously Generated Pass - Upload V                                                     | accination Certificate   Change Establishment |                        | Welcome SANJAY SHARMA (Jaipur) - |
| Up                                                                                                    | load Vaccination Certificate for Advocate C   | lerk                   |                                  |
| Registration No. of Advocate Clerk:                                                                             | ABC/RHCB/2020/12345                           |                        |                                  |
| Name of Advocate Clerk:                                                                                         | Diwan Singh                                   |                        |                                  |
| Mobile No. of Advocate Clerk:                                                                                   | 9998887770                                    |                        |                                  |
| Has taken first dose of COVID vaccine?                                                                          | ● Yes 🔾 No                                    |                        |                                  |
| Has taken second dose of COVID vaccine?                                                                         | ● Yes 🔾 No                                    |                        |                                  |
| Reference ID on vaccination certificate:                                                                        | 94512547854120                                |                        |                                  |
| Date of taking second dose:                                                                                     | 23/06/2021                                    |                        |                                  |
| Upload Vaccination Certificate:<br>(File size should be between 20KB and 200KB in PDF<br>or JPEG or JPG format) | Choose File No file chosen                    |                        |                                  |
|                                                                                                    | Left Upload Certificate                       |                        |                                  |

On click on "Upload Certificate" button, message of successful updation of vaccination certificate will be displayed on the screen.

| Help Generate New Pass Previously Generated Pass - Upwee                                                       | 0.130.8.103:8080 says<br>OVID vaccination certificate has been uploaded successfully. | ox<br>स्टब्सीय जब्दो | A- A A+ (2) (2) |
|----------------------------------------------------------------------------------------------------|---------------------------------------------------------------------------------------|----------------------|-----------------|
| Registration No. of Advocate Clerk                                                                             | ABC/RHCB/2020/12345                                                                   |                      |                 |
| Name of Advocate Clerk                                                                                         | : Diwan Singh                                                                         |                      |                 |
| Mobile No. of Advocate Clerk                                                                                   | 9998887770                                                                            |                      |                 |
| Has taken first dose of COVID vaccine?                                                                         | P ● Yes O No                                                                          |                      |                 |
| Has taken second dose of COVID vaccine?                                                                        | Yes O No                                                                              |                      |                 |
| Reference ID on vaccination certificate                                                                        | 94512547854120                                                                        |                      |                 |
| Date of taking second dose                                                                                     | 23/06/2021                                                                            |                      |                 |
| Upload Vaccination Certificate<br>(File size should be between 20KB and 200KB in PDF<br>or JPEG or JPEG format | Choose File Testfile pdf                                                              |                      |                 |
|                                                                                                    | ▲ Upload Certificate                                                                  |                      |                 |

After this message user can view the details entered and the uploaded document.

| स्टियोग जयते<br>सत्यावेव जयते                                | Rajasthan High Court                          | स्ति जयते | A- A A+ 🙆 🛇                      |
|--------------------------------------------------------------|-----------------------------------------------|-----------|----------------------------------|
| Help Generate New Pass Previously Generated Pass - Upload Va | accination Certificate - Change Establishment |           | Welcome SANJAY SHARMA (Jaipur) - |
| Up                                                           | load Vaccination Certificate for Advocate C   | lerk      |                                  |
|                                                              | Click here to view vaccination certificate    |           |                                  |
| Registration No. of Advocate Clerk:                          | ABC/RHCB/2020/12345                           |           |                                  |
| Name of Advocate Clerk:                                      | Diwan Singh                                   |           |                                  |
| Mobile No. of Advocate Clerk:                                | 9998887770                                    |           |                                  |
| Has taken first dose of COVID vaccine?                       | Yes No                                        |           |                                  |
| Has taken second dose of COVID vaccine?                      | Yes O No                                      |           |                                  |
| Reference ID on vaccination certificate:                     | 94512547854120                                |           |                                  |
| Date of taking second dose:                                  | 23/06/2021                                    |           |                                  |
| Status:                                                      | Approved                                      |           |                                  |
|                                                              | 🛓 Download Authorization Card                 |           |                                  |

## New User Registration Process for Learned Sr. Advocates and Advocates

If you are not registered on this portal, Click on "Green" button for "New User Registration"

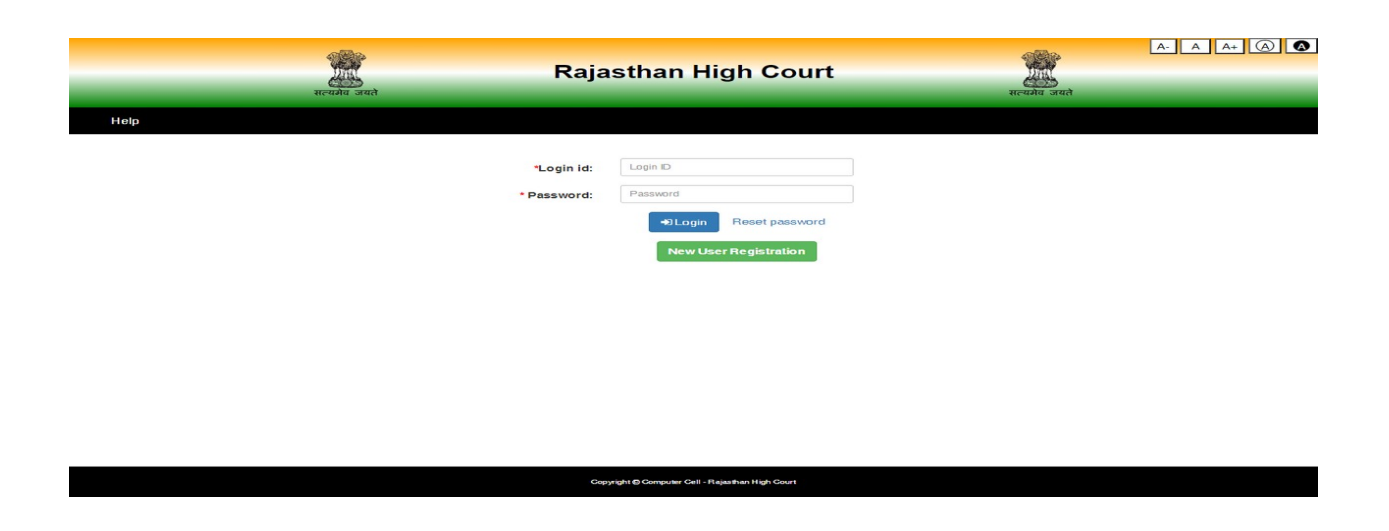

On clicking New User Registration, following screen will appear-

| प्रिय<br>सत्यमेव जयते        | Rajasthan H                                          | igh Court                                 | सत्यमेय जयते              | A- A A+ 🛞 🛛 |
|------------------------------|------------------------------------------------------|-------------------------------------------|---------------------------|-------------|
| Help                         |                                                      |                                           |                           | ← Back      |
| Pass Type:                   | <ul> <li>Sr. Advocate</li> <li>Advocate (</li> </ul> | For Self and Litigants) O Party in Person |                           |             |
| * Bar Council Enrollment No: | Enrollment No e.g. R9992020                          | Advocate Name:                            | Enter advocate name       |             |
| * Mobile No.:                | Enter mobile no. in 10 digits                        | * Email Id:                               | enter valid email address |             |
|                              | Reset Form                                           | SendOTP                                   |                           |             |
|                              |                                                      |                                           |                           |             |
|                              |                                                      |                                           |                           |             |
|                              |                                                      |                                           |                           |             |
|                              |                                                      |                                           |                           |             |
|                              |                                                      |                                           |                           |             |
|                              | Copyright @ Computer Cell - I                        | Rajasthan High Court                      |                           |             |

Select appropriate option, Senior Advocate or Advocate and then fill Bar Council Enrolment number (e.g. R12341960) without using "/".

Advocate Name and Mobile Number will be displayed against this Enrolment Number as available with Rajasthan High Court.

Please fill eMail ID (which is registered with Rajasthan High Court) and Click on "Send OTP" button. An OTP will be sent on your Mobile. Enter this OTP in the following form:-

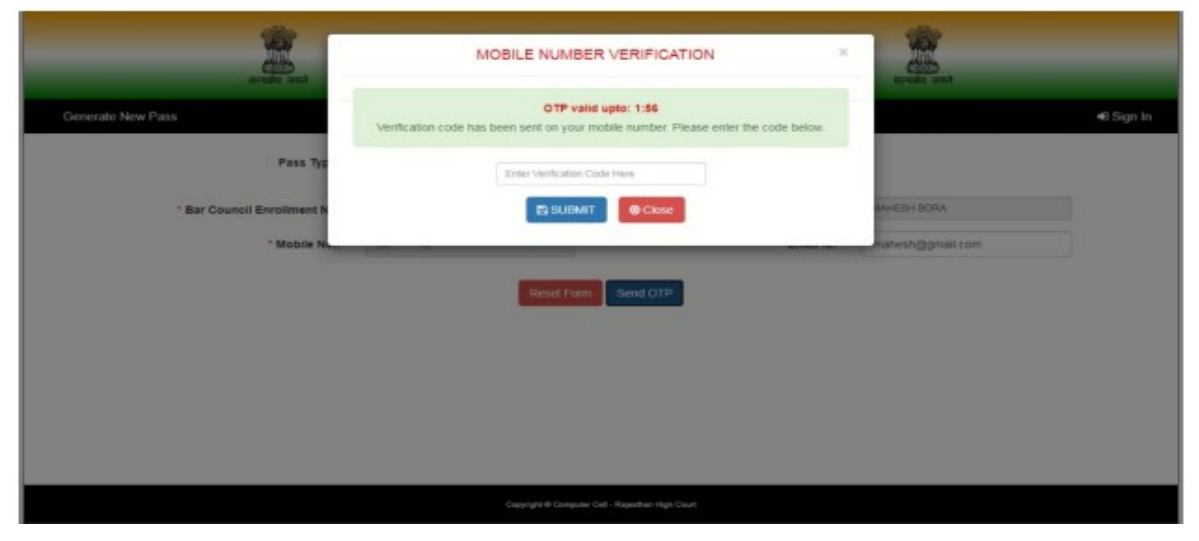

After this information of the user is required like gender, date of birth, password, address etc.

|                              | Rajast          | than High Court                   | <b>2</b>         |            |
|------------------------------|-----------------|-----------------------------------|------------------|------------|
| Generate New Pass            |                 |                                   |                  | 4) Sign In |
| Pass Type:                   | Sr. Advocate    | Advocate (For Self and Liligants) |                  |            |
| * Bar Council Enrollment No: | R222011         | Sr. * Advocate Name:              | MARESH BORA      |            |
| * Mobile No.:                | 9096            | * Email id:                       | mahesh@gmail.com |            |
| * Gender:                    | Male            | * DOB:                            | 11/06/1974       |            |
| * Password:                  | Pass<br>Poli    | * Confirm Password:<br>Fy         |                  |            |
| * Address:                   | Muripura Jaipur | * State:                          | Rajasthan        | ¥          |
| * District:                  | Japur           | v PinCode:                        | 362639           |            |
|                              | 6               | Iosef Form Signup                 |                  |            |

If all the details are correctly entered then on Click on "Sign Up" button a message of successful Registration with User ID will be displayed by the system :-

| arada ara                    | You are successfully Registere<br>Your Enrollment Number R222011 | d as Sr. Advocate.<br>SR will be your Login Id | and and           |   |
|------------------------------|------------------------------------------------------------------|------------------------------------------------|-------------------|---|
| merate New Pass              |                                                                  |                                                |                   |   |
| Pass Typ                     | Citose                                                           | Continue                                       |                   |   |
| * Bar Council Enrollment No: | Eventment No. e.g. R0052020 Se.                                  | * Advocate Name:                               |                   |   |
| " Mobile No.:                |                                                                  | * Email Id:                                    |                   |   |
| * Gender:                    | Select                                                           | * DOB:                                         |                   |   |
| * Password:                  | Enter password Password Policy                                   | * Confirm Password:                            | Ra-enter password |   |
| Address:                     | (Constant M. 494.)                                               | * State:                                       | Serect State      | * |
| * District.                  | Select District                                                  | PinCode:                                       | Ermy Presse       |   |
|                              | Residt Form                                                      | ignus -                                        |                   |   |

Your enrolment number will be the User ID. The process of Registration of new user is complete.

### **Registration Process for Party-In-Person (PIP)**

Registration of PIP is required. For this, on Login page user would need to click on Green button "New User Registration". On next screen, select PIP radio button and then fill details on the following form like Name, Mobile Number, eMail ID & Establishment. After entering these details click on "Send OTP" button to get OTP on Mobile.

| ALL ALL ALL ALL ALL ALL ALL ALL ALL ALL | Rajasthan Hi                          | gh Court                                | areada aread                |            |
|-----------------------------------------|---------------------------------------|-----------------------------------------|-----------------------------|------------|
| Generate New Pass                       |                                       |                                         |                             | •0 Sign In |
| Pass Type:                              | Sr. Advocate O Advocate (Fo           | r Self and Litigants) 💿 Party in Person |                             |            |
| NOTE:- PLEASE ENSURE 1                  | HAT YOU ARE READY WITH YOUR PHOTO IMA | GE SIZE BETWEEN 20KB AND 100KB IN       | JPEG OR JPG FORMAT.         |            |
| * Party Name:                           | Enter Party name                      | * Establishment:                        | O RHC Jodhpur O RHCB Jaipur |            |
| * Mobile No.:                           | Enter mobile no. in 10 digits         | * Email Id:                             | enter valid email address   |            |
|                                         | Reset Form Se                         | and OTP                                 |                             |            |
|                                         |                                       |                                         |                             |            |
|                                         |                                       |                                         |                             |            |
|                                         |                                       |                                         |                             |            |
|                                         |                                       |                                         |                             |            |

OTP could be entered on the next screen. To proceed further, click on "Submit" button.

| सत्यमेर जयते      | MOBILE NUMBER VER                                                          | MOBILE NUMBER VERIFICATION              |                           | रात्मां जमते |  |  |
|-------------------|----------------------------------------------------------------------------|-----------------------------------------|---------------------------|--------------|--|--|
| Generate New Pass | OTP valid upto: 0.<br>Ventication i code has baen sent on you'r mobile nur | 47<br>nber. Please enter the obde below |                           | ♦) Sign In   |  |  |
| Pass Typ          | 12345                                                                      |                                         |                           |              |  |  |
| NOTE:- PLEASE ENS | BSUBMIT                                                                    | Close                                   | EG OR JPG FORMAT.         |              |  |  |
| * Party Name.     | -                                                                          | Campianinent.                           | RHC Jodhpur   RHCB Jaipur |              |  |  |
| * Mobile No.:     | 7894561237                                                                 | * Email Id:                             | rajesh@gmail.com          |              |  |  |
|                   | Reset Form Send                                                            | отр                                     |                           |              |  |  |
|                   |                                                                            |                                         |                           |              |  |  |
|                   |                                                                            |                                         |                           |              |  |  |
|                   |                                                                            |                                         |                           |              |  |  |
|                   |                                                                            |                                         |                           |              |  |  |

Enter information related to PIP like Gender, Date of Birth, Password, Address, details of Photo ID and upload a scanned copy of Photo ID to complete the form. For submission of this form, click on "Sign Up" button.

| रात्प्योग असते<br>सत्य्योग असते                                                                                  | Rajastha                | n High Court                                                        | ्रिया<br>सत्यमंत्र जयसे                                                   |           |  |  |
|----------------------------------------------------------------------------------------------------|-------------------------|---------------------------------------------------------------------|---------------------------------------------------------------------------|-----------|--|--|
| Generate New Pass                                                                                                |                         |                                                                     | *                                                                         | 0 Sign In |  |  |
| Pass Type:                                                                                                    | Sr. Advocate Ad         | vocate (For Self and Litigants) <ul> <li>Party in Person</li> </ul> |                                                                           |           |  |  |
| NOTE:- PLEASE ENSURE THAT YOU ARE READY WITH YOUR PHOTO IMAGE SIZE BETWEEN 20KB AND 100KB IN JPEG OR JPG FORMAT. |                         |                                                                     |                                                                           |           |  |  |
| * Party Name:                                                                                                    | Rajesh Kumar            | * Establishment:                                                    | <ul> <li>RHC Jodhpur          <ul> <li>RHCB Jaipur</li> </ul> </li> </ul> |           |  |  |
| * Mobile No.:                                                                                                    | 7894561237              | * Email Id:                                                         | rajesh@gmail.com                                                          |           |  |  |
| * Gender:                                                                                                    | Male                    | * DOB:                                                              | 25/02/1981                                                                |           |  |  |
| * Password:                                                                                                    | Password Policy         | * Confirm Password:                                                 |                                                                           |           |  |  |
| * Address:                                                                                                    | Jaipur                  | * State:                                                            | Rajasthan 🗸                                                               |           |  |  |
| District                                                                                                    | (Charaoters left: 4     | Pin Code                                                            | Enter Pincoria                                                            |           |  |  |
| - District:                                                                                                    | Japun 🗸                 | PinCode:                                                            |                                                                           |           |  |  |
| * Photo ID Type:                                                                                                 | PAN Card                | Photo PAN Card Number                                               | ABCDE1234R                                                                |           |  |  |
| * PHOTO (IMAGE SIZE SHOULD BE<br>BETWEEN 20 KB AND 100KB, IN<br>JPEG OR JPG FORMAT):                             | Choose File user_00.jpg | Please carry this identity card with yo<br>shown on entry gate.     | u as the same will be required to be                                      |           |  |  |
|                                                                                                    | Reset                   | Form Signup                                                         |                                                                           |           |  |  |

Message related to registration & User ID (Mobile Number will be the user Id) will appear on the next screen.

| सत्यमेव अयते                                                                         | You are successfully<br>Your Mobile Number 7                                     | Registered as Party in Person.<br>894561237 will be your Login Id | सत्यमेव जयते                         |  |  |
|--------------------------------------------------------------------------------------|----------------------------------------------------------------------------------|-------------------------------------------------------------------|--------------------------------------|--|--|
| Generate New Pass Pass Typ- NOTE:-PLEASE ENSI                                        | Note :- You can only login after<br>High Court. You will be notified ac<br>Close | apporval of Admininstration of Rajasthan<br>cordingly.            | -O Sign in                           |  |  |
| * Party Name:                                                                        | Enter Party name                                                                 | * Establishment:                                                  | O RHC Jodhpur O RHCB Jaipur          |  |  |
| * Mobile No.:                                                                        | Enter mobile no. in 10 digits                                                    | * Email Id:                                                       | enter valid email address            |  |  |
| * Gender:                                                                            | Select                                                                           | DOB:                                                              | dd/mmiyyyy                           |  |  |
| * Password:                                                                          | Enter password Password Policy                                                   | * Confirm Password:                                               | Re-enter password                    |  |  |
| Address:                                                                             | Characters Int: 4                                                                | State:                                                            | Select State ~                       |  |  |
| * District:                                                                          | Select District ~                                                                | PinCode:                                                          | Enter Pincode                        |  |  |
| * Photo ID Type:                                                                     | Select ~                                                                         | Photo PAN Card Number                                             | Enter ID Number                      |  |  |
| * PHOTO (IMAGE SIZE SHOULD BE<br>BETWEEN 20 KB AND 100KB, IN<br>JPEG OR JPG FORMAT): | Choose File No file chosen                                                       | Please carry this identity card with yo shown on entry gate.      | u as the same will be required to be |  |  |
|                                                                                      | Reset                                                                            | Form Signup                                                       |                                      |  |  |

Details entered by PIP during registration would be verified by the competent authority of Rajasthan High Court. On successful verification SMS will be sent for information and PIP can login into the system to upload vaccination certificate. Mobile Number will be the user ID for PIP.

| are substantia    | Rajasthan High Court                             |           |
|-------------------|--------------------------------------------------|-----------|
| Generate New Pass |                                                  | 🕫 Sign Up |
|                   | *Login id: 7994591237<br>* Password:             |           |
|                   | Cupyright @ Computer Cell - Rajasthan High Court |           |

### **Reset Password**

If you are registered on this portal and want to reset your password then Click on "Reset Password" button. Following screen will appear:-

|                                                  |               |                                                                 |                       |               |   | A- A A+ 🗛 🚯 |
|--------------------------------------------------|---------------|-----------------------------------------------------------------|-----------------------|---------------|---|-------------|
|                                                  |               | Forgot Password ×                                               |                       |               | × |             |
|                                                  |               | Recovery Password will be sent to your registered mobile number |                       |               |   |             |
| Help                                             | * Mobile No.: | Enter mobile no. in 10 digits                                   | *DOB:                 | dd/m m /yyyyy |   |             |
|                                                  |               |                                                                 | A Send                |               |   |             |
|                                                  |               | * Password: Passw                                               | vord                  |               |   |             |
|                                                  |               |                                                                 | Deset password        |               |   |             |
|                                                  |               |                                                                 | New User Registration |               |   |             |
|                                                  |               |                                                                 |                       |               |   |             |
|                                                  |               |                                                                 |                       |               |   |             |
|                                                  |               |                                                                 |                       |               |   |             |
|                                                  |               |                                                                 |                       |               |   |             |
| Copyright @ Computer Cell - Rajasthan High Court |               |                                                                 |                       |               |   |             |

User would need to fill Mobile Number, Date of Birth and then Click on "Send" button to receive OTP on mobile. This OTP is to be entered in the system. System will prompt to enter new password with confirmation of password. On successful matching of both the passwords, message of Password Change will appear on the screen.